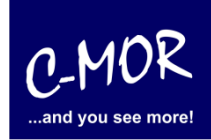

# C-MOR Videoüberwachung unter VMware Workstation Player importieren

Die Installation setzt voraus, dass der VMware Workstation Player auf dem Ziel-PC installiert ist!

Laden Sie die VMware-Version von <u>www.c-mor.de</u> herunter:

Jetzt VMware-Version für ESX, Workstation oder Player herunterladen, Version 5.10, 64bit, 6. März 2018 (390 MB) c-mor-video-surveillance-v5-10-esx-template.zip

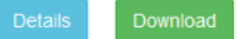

Klicken Sie mit der rechten Maustaste auf die ZIP-Datei und klicken Sie danach auf "Alle extrahieren":

| Öffnen                              |   |
|-------------------------------------|---|
| In neuem Fenster öffnen             |   |
| Alle extrahieren                    |   |
| An "Start" anheften                 |   |
| Öffnen mit                          |   |
| Freigeben für                       | > |
| Vorgängerversionen wiederherstellen |   |
| Senden an                           | > |
| Ausschneiden                        |   |
| Kopieren                            |   |
| Verknüpfung erstellen               |   |
| Löschen                             |   |
| Umbenennen                          |   |
| Eigenschaften                       |   |

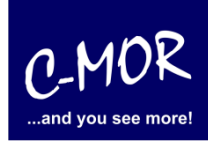

Wählen Sie nun die Dateien zum Importieren aus, klicken Sie im Explorer hierzu auf die rechte Maustaste während sich der Mauszeiger über der OVF-Datei im Windows Explorer befindet:

| 👩 C-MOR Video   | 11 40.01.0040.47                    | - 01 | "[-Datei         | 5 KB       |
|-----------------|-------------------------------------|------|------------------|------------|
| C-MOR Video     | Open with VMware Player             |      | ware virtual dis | 406.272 KB |
| third-party-lic | Öffnen mit                          |      | tdokument        | 45 KB      |
|                 | Freigeben für                       | >    |                  |            |
|                 | Vorgängerversionen wiederherstellen |      |                  |            |
|                 | Senden an                           | >    |                  |            |
|                 | Ausschneiden                        |      |                  |            |
|                 | Kopieren                            |      |                  |            |
|                 | Verknüpfung erstellen               |      |                  |            |
|                 | Löschen                             |      | 1                |            |
|                 | Umbenennen                          |      |                  |            |
|                 | Eigenschaften                       |      |                  |            |

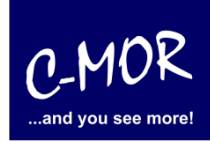

Nun öffnet sich der VMware Workstation Player und zeigt die zu importierende Datei an. Bitte klicken Sie auf "Import":

| 🍓 VMware Workstation 12 Player (Non-commercial use only)                                               | _ | $\times$ |
|----------------------------------------------------------------------------------------------------|---|----------|
| Player 🕶 📄 📼 🔂 🖾 🖾                                                                                     |   |          |
|                                                                                                    |   |          |
|                                                                                                    |   |          |
|                                                                                                    |   |          |
|                                                                                                    |   |          |
| Import Virtual Machine X                                                                               |   |          |
| Store the new Virtual Machine<br>Provide a name and local storage path for the new<br>virtual machine. |   |          |
| Name for the new virtual machine:                                                                      |   |          |
| C-MOR Video Surveillance                                                                               |   |          |
| Storage path for the new virtual machine:                                                              |   |          |
| C: \Users \zaadmin. WINMGMT \Documents \Virtual Browse                                                 |   |          |
| Help Import Cancel                                                                                     |   |          |
|                                                                                                    |   |          |
|                                                                                                    |   |          |
|                                                                                                    |   |          |
|                                                                                                    |   |          |
|                                                                                                    |   |          |
|                                                                                                    |   |          |
|                                                                                                    |   |          |

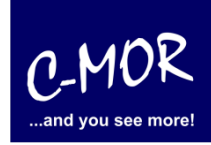

Der Import-Status wird angezeigt:

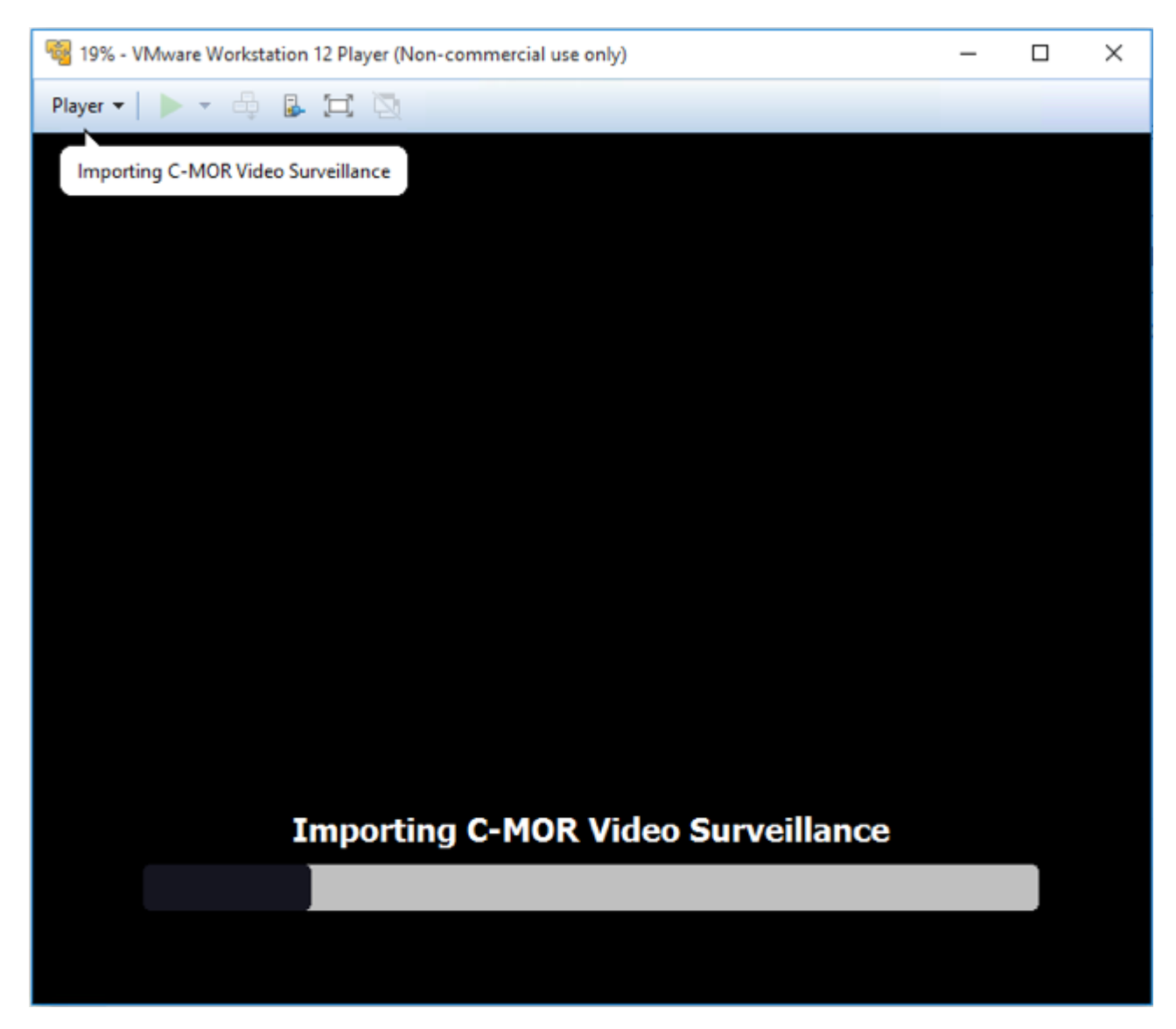

Nach dem Import meldet der VMware Workstation Player, dass die VMware-Tools installiert werden sollen. Diese sind bereits installiert, stehen aber an diesem Punkt des Imports noch nicht zur Verfügung. Klicken Sie hier auf "Remind me later"!

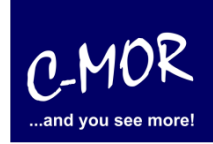

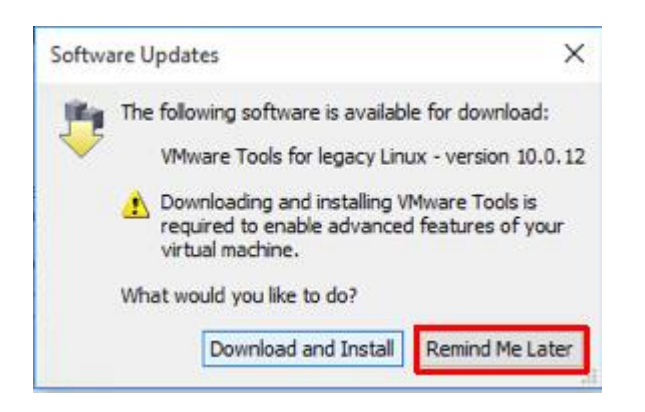

Als nächstes startet die Videoüberwachung C-MOR und bootet einmal durch. Nach der Installation erscheint als erstes die Sprachauswahl. Wählen Sie "2" für Deutsch.

Fertig – jetzt können Sie über die Konsole die IP-Adresse zuweisen oder über <u>http://192.168.1.2</u> mit der Konfiguration des C-MORs beginnen! C-MOR zeigt das Konsolen-Menü in der Anzeige:

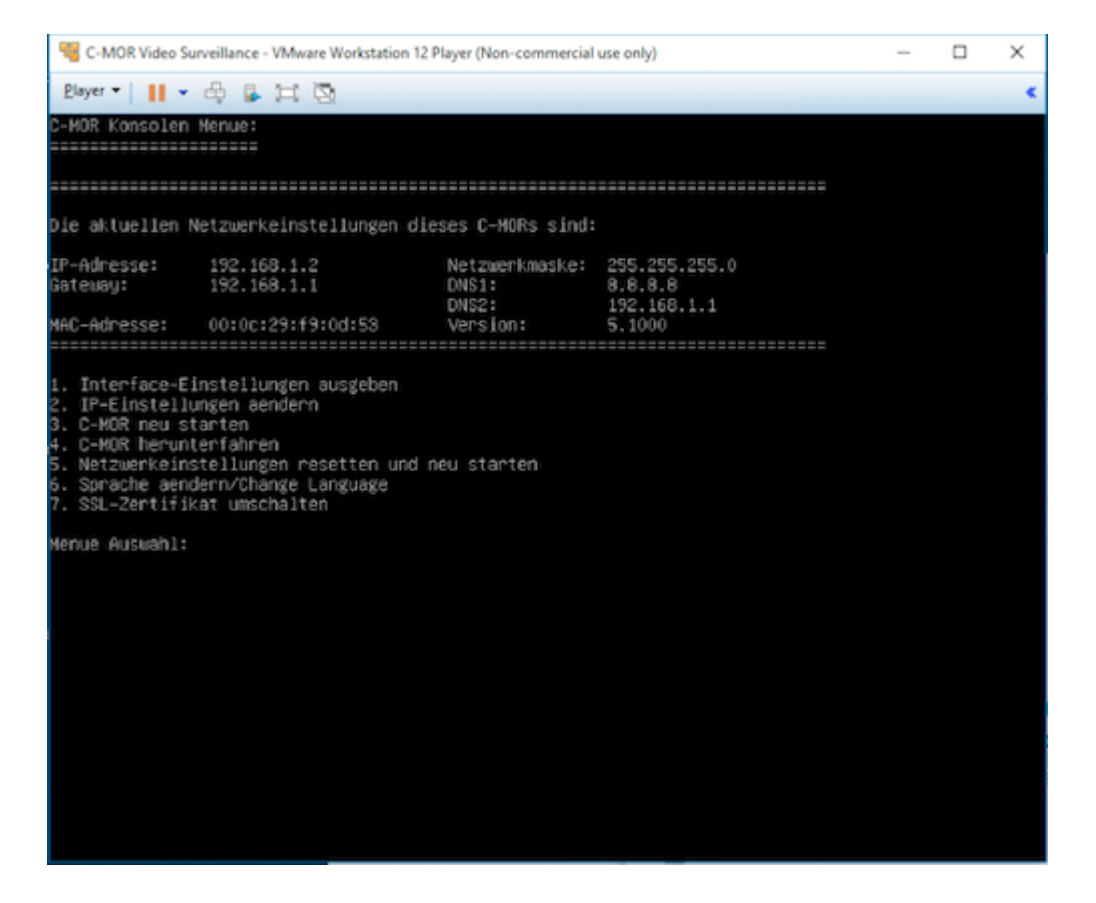